## Prašymų pastabų laukelio įvedimas ir anuliavimas

Jei ieškote prašymo aplikacijos "Pakeliai->Rasti prašymą" pagalba, atkreipkite dėmesį į mygtukus "Koreguoti pastabą" ir "Peržiūrėti prašymą":

| 쳝 Ku     | ır gyvento                     | ijo praš     | šymas?                  |                 |                         |                              |                          |                              |                                          | २२२२ <b>४</b> ज × |
|----------|--------------------------------|--------------|-------------------------|-----------------|-------------------------|------------------------------|--------------------------|------------------------------|------------------------------------------|-------------------|
| VRM      | l ADIS<br>Rasti praé           | รังกาลเ      |                         |                 | Ras                     | ti gyventojų p               | rašyma                   | i                            |                                          | 2020.03.30        |
| <b>.</b> |                                | Dok.         | Tar.                    |                 |                         | -                            |                          | <b>.</b>                     | - ×                                      | 4                 |
|          | meris                          | PF           | kodas                   | Reg. data       | Uzp. data<br>2019_04_04 | Panrastas                    | Atm                      | Prasymo vieta                | Prasymo busena<br>Dokumentas jau iteikta | s                 |
| l r      | 007                            | PE           | 107                     | 2018-03-20      | 2018-03-20              | Paprastas                    |                          | Tarnyboie                    | Dokumentas jau iteikta                   | s                 |
|          |                                | PE           | 107                     | 2018-03-20      | 2018-03-20              | Paprastas                    |                          | Tarnyboje                    | Dokumentas jau įteikta                   | s –               |
| ն        |                                | PE           | 107                     | 2018-03-20      | 2018-03-20              | Paprastas                    | -                        | Tarnyboje                    | Dokumentas jau įteikta                   | s 🗸               |
|          | _Asmud                         | c            |                         |                 |                         | · · ·                        |                          |                              | ,                                        |                   |
|          | Asm. kodas Vardas(-ai) Pavardé |              |                         |                 |                         |                              |                          |                              |                                          |                   |
|          | u                              |              |                         |                 |                         |                              |                          |                              |                                          |                   |
| ÌÌ       | — Atspau                       | usdinta      | is dokun                | nentas          |                         |                              |                          |                              |                                          |                   |
|          | Dok. num                       |              | Būsena                  | ioja (13)       | ausd.data 0             | Galioja iki (1<br>2019 05 04 | eik. data<br>2019 04     | Negalioja nu<br>04 2019 05 ( | io Pateiktas MT? Ly                      | draščio nr.       |
|          | [                              |              | Inegai                  |                 | 2013-04-04              | 2013-03-04                   | 2013-04                  | -04 2013-034                 | 13 L                                     |                   |
| ſ        | — <b>Iš kurio</b><br>Numeri:   | o prašy<br>S | <b>/mų pak</b><br>Būsen | elio ———<br>a   |                         | Pra<br>Reg.                  | i <b>šymų ki</b><br>Apd. | ekis<br>Paq.                 | Lvdr.nr. Išs.da                          | ta                |
|          |                                |              |                         | -               |                         |                              |                          |                              |                                          |                   |
| 12       | Konsu                          | Jinis n      | nokestis                |                 |                         |                              |                          |                              |                                          |                   |
|          | Tarifo tip                     | bas K        | onsulin                 | is mokestis     |                         | Moké                         | ėjimo tipas              | gryni piniga                 | i                                        | -                 |
|          |                                | s            | uma                     | 40.62           | Valiuta GBP             | Didžiosi                     | os Brita                 | niios svaras st              | erlingu                                  |                   |
|          |                                | Kvito        | o Nr.                   |                 | Data                    |                              |                          |                              | forequoti rinklisus, stejámim            | o uieta           |
|          | — Atlei                        | dima n       | uo kons                 | ulinio mokesčio | / mokesčio len          | ovata patvirtina             | ntis dok                 | umentas ar prie:             | žastis                                   | o sicil           |
|          | Dokumenta                      | as 🔽         |                         |                 |                         | Dok                          | Dumerie                  |                              |                                          |                   |
|          | (ar priežastis)                |              |                         |                 |                         |                              |                          |                              |                                          |                   |
|          | [stai]<br>— Decilda            | ya.          | ormanii                 |                 |                         |                              | Data                     |                              |                                          |                   |
|          | Dokum                          | iento at:    | siémimo v               | ieta            |                         | Praš                         | ymą įvedė                | koregavo                     |                                          |                   |
|          | ۲                              |              |                         |                 | -                       |                              | _                        | ·                            |                                          |                   |
|          |                                | Spaus        | sdinti pra              | ıšymą           |                         |                              | Ko                       | reguoti pastabą              | Peržiūrėti praš                          | ymą               |

Pasirinkus mygtuką "Koreguoti pastabą", galite nurodyti naują arba anuliuoti seną pastabą pasirinktam prašymui.

Jei pasirinkote mygtuką "Peržiūrėti prašymą", tai jokių duomenų keitimų negalėsite atlikti.

Jei ieškote prašymo per prašymų registravimo formą:

| 🧝 Prašymų sąrašas - nuotrau                                                    | ika skenuojama   | a nuo prai | šymo (Richickick   |                   |                    | 20000000000000 ≚ <b>⊼</b> × |  |  |
|--------------------------------------------------------------------------------|------------------|------------|--------------------|-------------------|--------------------|-----------------------------|--|--|
| VRM ADIS Prašymų sąrašas                                                       |                  |            |                    |                   |                    |                             |  |  |
| LR AMBASADA JUNGTINĖJE KARALYSTĖJE                                             |                  |            |                    |                   |                    |                             |  |  |
| Dokumento rūšis PASAS Filtruoti pagal sprendima                                |                  |            |                    |                   |                    |                             |  |  |
| A4 skeneris                                                                    |                  |            |                    | Pirštų skeneris 💪 |                    |                             |  |  |
|                                                                                |                  |            |                    |                   |                    |                             |  |  |
| - Prašymai —® TEST_UR — Kiti Paruošti Atmesti(1) Esantys MV(72) Negaminami!(1) |                  |            |                    |                   |                    |                             |  |  |
| Pažymėti paruoštus                                                             |                  | Tik mobili | os įrangos prašyma | ai                | Pažymėt            | i siunčiamus į MV –         |  |  |
| 🔻 Numeris Reg. data                                                            | N Pa Pi          | vIIP Spr.  | Asm. kodas         | Vardas(-ai)       | Pavardé            | Gim. data 👎 🛋               |  |  |
| 00001 2020.03.04                                                               | x x x            | 🗆 KĮ       |                    | P + B ·····       | · · · · · ·        | 1965.07.26 .                |  |  |
| 00012 2017.04.26                                                               | xvv              |            |                    |                   | BACBONAC           | 1923.12.05                  |  |  |
| 00011 2017.04.11                                                               | <b>v v v</b>     | - KĮ       |                    | Landonas          |                    | 1971.05.05 .                |  |  |
|                                                                                |                  |            |                    |                   |                    |                             |  |  |
|                                                                                |                  |            |                    |                   |                    |                             |  |  |
|                                                                                |                  |            |                    |                   |                    |                             |  |  |
|                                                                                |                  |            |                    |                   |                    |                             |  |  |
|                                                                                |                  |            |                    | 1                 |                    |                             |  |  |
|                                                                                |                  |            |                    | 1                 |                    |                             |  |  |
|                                                                                |                  |            |                    |                   |                    |                             |  |  |
|                                                                                |                  |            |                    |                   |                    |                             |  |  |
| L                                                                              |                  | .•         |                    |                   |                    |                             |  |  |
| Negaminti! Grąž                                                                | inti prie gamina | amų!       | Registruoti        | Koreguoti         | Peržiūra Priežasty | 8                           |  |  |

Pasirinkus mygtuką "Peržiūra", jokių koregavimų negalite atlikti.

Pasirinkus mygtuką "Koreguoti", galima koreguoti prašymą. Vadinasi galima įvesti arba anuliuoti pastabą pasirinktam prašymui:

| Koreguoti prašymą TARNYBINIAM PASUI [PT]     VRM ADIS     LR AMBASADA JUNGTINĖJE KARALYSTĖJE                                   | 2020-03-06        |
|----------------------------------------------------------------------------------------------------|-------------------|
| - Kort. Nr. 00006 Pat. data 2020.01.20 - Papr. CPer 1 d. CPer 5 d. Priežastys                                                  | 15                |
| Asmuo Piłdyti kitą prašymą Pareigybių įrašymo tipas išduoti naują dokumentą 🔹                                                  | 201 Store         |
| Asm. kodas Pateikto dokumento rūšis I Nr. 📬                                                                                    | aukštis           |
| Vardas(-ai) Keisti asmenvardžius                                                                                               |                   |
| Pavardé F                                                                                                    |                   |
| Gim. data Amžius 60                                                                                                    |                   |
| Nuolat gyvena Konsulnis mokestis Patelkejas Biometrija Pareigos Pastabos Visi dok. Papildoma informacija Daluma ta stalitarija | Nuotraukos        |
| URM                                                                                                    | Koreguoti pastabą |
| Pastabos                                                                                                    |                   |
|                                                                                                    |                   |
|                                                                                                    |                   |
|                                                                                                    |                   |
|                                                                                                    |                   |

Norėdami prašymui nurodyti/ anuliuoti pastabą, turite paspausti mygtuką "Koreguoti pastabą":

| 🖉 Pastabos keltimas |                                                             | ******                 |            |             | -              | * 7        |
|---------------------|-------------------------------------------------------------|------------------------|------------|-------------|----------------|------------|
| Pastabos tekstas    |                                                             | Pastabos data          | Anuliuota? |             | 202            | 0-03-27    |
|                     |                                                             |                        |            | iežastys 14 | ,31,59         |            |
|                     |                                                             |                        |            | ута         |                |            |
|                     |                                                             |                        | j 🗆        |             |                |            |
|                     |                                                             |                        |            |             |                |            |
| 84-1141             |                                                             |                        | 1          |             |                |            |
| Atsisakyti          | Paziureti pastados istoriją                                 | Saugoti ir uzdaryti    |            |             |                |            |
|                     |                                                             |                        |            |             |                |            |
|                     | Gimimo faktas Šeiminė padėtis Vaikai Nuolat gyvena Konsulir | is mokestis Pateikėjas | Biometrija | Pastabos    | Visi dok. N    | luotraukos |
|                     | Papildoma informacija<br>Dokumento atsiėmimo vieta Prašyn   | na jvedé/koregavo      |            |             |                |            |
|                     | TIT                                                         |                        | <b>-</b>   |             | (oreguoti past | abą        |
|                     | Pastabos                                                    |                        |            |             |                |            |
|                     |                                                             |                        |            |             |                |            |
|                     |                                                             |                        |            |             |                |            |
|                     |                                                             |                        |            |             |                |            |
|                     |                                                             |                        |            |             |                |            |
|                     |                                                             |                        |            |             |                |            |
|                     |                                                             |                        |            |             |                |            |

Atsidaro pastabos koregavimo langas. Kiekvienas vartotojas mato tik savo suvestas pastabas:

Pastabas galima įrašyti ranka laisvu tekstu arba galima rinktis iš sąrašo (sąrašo iškvietimas-f9 arba spragtelėjus pele du kartus), kuriame matysite ne tik šablonines pastabas , bet ir savo anksčiau kitiems prašymams suvestas pastabas. Pasirinkus pastabą iš sąrašo, galite ją pakeisti:

| Pastabos katimas Pastabos tekstas                       | Pežiūrėti pastabos istoriją                                                                                                    | Pastabos data Anuli                                                                                                    | uota? 2020-03-24<br>žastys 08,13,50<br>m stovo<br>aukštis                             | ×                                                                                                    |
|---------------------------------------------------------|----------------------------------------------------------------------------------------------------|----------------------------------------------------------------------------------------------------|---------------------------------------------------------------------------------------|----------------------------------------------------------------------------------------------------|
|                                                         | Genino tatas Seininė padėts Vaka<br>Paptidoma informacija<br>Dokumenta astienimo vieta<br>Konsulatas<br>Pastabos<br>Asments<br>Asments<br>Asments<br>Asments<br>Piliečio ka<br>Piliečio ka<br>Piliečio ka<br>Piliečio ka<br>Piliečio ka<br>Aimos su<br>Aimos su<br>Aimos su | tapahbės kortelės ar paso neišdavimo ar nepai<br>japahbė patvitinta<br>taikki Lietuvos Respublikos pilletybės įgijimą pa<br>tihti jokie pilletio pirštų atspaudai<br>tihti pillečio smilių atspaudai<br>kilkie buvimo vieta<br>divienų metų asmens tapatybę ir nuotraukas pat<br>nataktinia iduomenys<br>aujas dokumentas bus atsiimamas<br>apaširašo, nes<br>grid<br>grid<br>vesta ddddddsdsdsdsd | veltimo priežastis<br>atvirtinantį dokumentą<br>virtino<br>Rasti Qerai Atšaukti       | Data<br>2020-03-24 13:00-58<br>2020-03-24 13:00-58<br>2020-03-24 13:00-58<br>2020-03-24 13:00-58<br>2020-03-24 13:00-58<br>2020-03-24 13:00-58<br>2020-03-24 13:00-58<br>2020-03-24 13:00-58<br>2020-03-24 13:00-58<br>2020-03-24 13:00-58<br>2020-03-24 12:37-88<br>2020-03-24 12:37-88<br>2020-03-24 12:35-58 |
| Pastabos keltimas 2000000000000000000000000000000000000 | ar paso neišdavimo ar nepakeitimo priežastis yra<br>Pažiūrėti pastabos istoriją                                                                                                    | Pastabos data a xxxxxxxx                                                                                                    | Anuliuota?<br>JE KARALYSTĖJE<br>T 6 d.<br>P Nr. Kopijar<br>P Nr. Keisti asmenos       | 2020-03-24<br>- Priežastys 59<br>i prašyma<br>stovo<br>aukštis<br>rdžius                                                                                                    |
|                                                         | Gim, data<br>Oinimo raktas<br>Dokumenta<br>Pastabos                                                                                                    | 1     Amžius     93       Šeininė padėtis     Vaikai     Nuolat gyvena       informacija     -       o atsiėmimo vieta     -                                                                                                    | Lytis vyras<br>Konsulinis mokestis Pateikėjas Biomet<br>Prašymą įvedė/koregavo<br>Irr | rja Pastabos Visi dok. Nuotraukos                                                                                                    |

Jei daugiau pastabų nenorite nurodyti, spaudžiate mygtuką "Saugoti ir uždaryti". Jei persigalvojate ir nenorite saugoti pastabos, spaudžiate mygtuką "Atsisakyti".

Norėdami nurodyti dar vieną pastabą, pasirenkant iš sąrašo, einate į antrą įrašą ir vėl spaudžiate f9 arba tiesiog vedate laivu tektu.

| Pastabos tekstas                                                |                                      | Pastabos data Anuliuo            | ta?                                       |                                         |
|-----------------------------------------------------------------|--------------------------------------|----------------------------------|-------------------------------------------|-----------------------------------------|
| Asmens tapatybės kortelės ar paso neišdavimo ar nepakeitimo pri | ežastis yra xxxxxxx                  | 2020-03-24 14:34:25              |                                           | N F N N N N N N N N N N N N N N N N N N |
| Asmens telefonaspaiteiravimui xxxxxxxxxxxxxxxx                  |                                      |                                  | JE KARALYSTEJE                            | 2020-03-24                              |
|                                                                 |                                      |                                  | r 5 d.——————————————————————————————————— | 59                                      |
|                                                                 |                                      |                                  | <ul> <li>Kopijuoti prašymą</li> </ul>     |                                         |
|                                                                 |                                      |                                  |                                           | stovo                                   |
|                                                                 |                                      |                                  | P Nr. [                                   | aukštis                                 |
| Atsisakyti Pažiūrėti pastabo                                    | s istoriją                           | Saugoti ir uždaryti              | Keisti asmenvardžius                      |                                         |
|                                                                 | Saug                                 | oti pakeitimus ir uždaryti langa | Lytis Vyras 💎 🔊                           |                                         |
|                                                                 | Gim data                             | 93                               |                                           |                                         |
|                                                                 | Gim. data Amzids                     | . 23                             |                                           |                                         |
|                                                                 | Gimimo faktas Šeiminė padėtis Vaikai | Nuolat gyvena Konsulinis mok     | estis Pateikėjas Biometrija Pastabos      | Visi dok. Nuotraukos                    |
|                                                                 | Papildoma informacija                | Due Xume e ine                   | 4 - 0                                     |                                         |
|                                                                 | Dokumento atsiemimo vieta            | Prasymą įve                      | de/koregavo                               | Koreguoti pastaba                       |
|                                                                 | Paetahoe                             |                                  |                                           |                                         |
|                                                                 | 1 astabos                            |                                  |                                           |                                         |
|                                                                 |                                      |                                  |                                           |                                         |
|                                                                 |                                      |                                  |                                           |                                         |
|                                                                 |                                      |                                  |                                           |                                         |
|                                                                 |                                      |                                  |                                           |                                         |
|                                                                 |                                      |                                  |                                           |                                         |
|                                                                 |                                      |                                  |                                           |                                         |
|                                                                 |                                      |                                  |                                           |                                         |

Paspaudus mygtuką "Saugoti ir uždaryti", grįžtama į prašymų formą ir pastaboje matote tam prašymui visas surašytas pastabas (ne tik savo, jei tokių būtų).

| 🤠 Koreguoti prašymą ASMENS TAPATYBĖS K(                                  | DRTELEI [] DOGOGOGOGOGOGOGOGOGOGOGOGOGOG                       | 2020202020202020202020202020202 🗹 🛪 🗙 |
|--------------------------------------------------------------------------|----------------------------------------------------------------|---------------------------------------|
| VRM ADIS                                                                 | LR AMBASADA JUNGTINĖJE KARALYSTĖJE                             | 2020-03-24                            |
| – Kort. Nr. 00005 Pat. data 2010-04-10                                   | —® Papr.—© Per 1 d.—© Per 5 d.————                             | Priežastys 59                         |
| Asmuo Sprendim                                                           | as dél gamybos priimamas KI - Kopijuoti                        | prašymą 🙍                             |
| Asm. kodas                                                               | Pateikto dokumento rūšis 🚺 Nr. 🗄                               | stovo<br>aukštis                      |
| Vardas(-ai) I.<br>Pavardé <sup>⊂</sup>                                   | Keisti asmenvard<br>Lytis <b>Vyras</b>                         |                                       |
| Gim. data <b>1925.04.19</b> Amžius <b>93</b>                             |                                                                | <b>a</b>                              |
| Gimimo faktas Šeiminė padėtis Vaikai N                                   | uolat gyvena Konsulinis mokestis Pateikėjas Biometrij          | a Pastabos Visi dok. Nuotraukos       |
| Papildoma informacija<br>Dokumento atsiėmimo vieta                       | Prašymą įvedė/koregavo                                         |                                       |
| •••                                                                      |                                                                | Koreguoti pastabą                     |
| Pastabos                                                                 |                                                                |                                       |
| MIU ( Alma Dapkuvienė ): Asmens ta<br>Asmens telefonaspaiteiravimui xxxx | apatybės kortelės ar paso neišdavimo ar nepak<br>xxxxxxxxxxxx; | eitimo priežastis yra xxxxxxxx        |

Jei tam pačiam prašymui kitas vartotojas įrašys savo pastabą, šiame lange matysite ir kito vartotojo surašytas pastabas :

| VOM ADIC              |                                               | LR AMBASADA JUNGT                                 | INĖ IE MARAL V9                          | ARAARAARAARAARAARAARAARAARAARAARAARAARA |                                    | ンション<br>2020-03-24 |
|-----------------------|-----------------------------------------------|---------------------------------------------------|------------------------------------------|-----------------------------------------|------------------------------------|--------------------|
| r Kort. Nr. 0         | 0005 Pat. data 2019.04.1                      | 0 - • Papr • Per 1 d •                            | Per 5 d                                  | Priežasty                               | s <b>59</b>                        | 2020-03-24<br>     |
| Asmuo                 | Spren                                         | ndimas dėl gamybos priimamas                      | KI 🔽                                     | Kopijuoti prašymą                       |                                    |                    |
| Asm. koda:            | s ,                                           | Pateikto dokumento rū                             | šis P Nr.                                |                                         |                                    | stovo<br>aukštis   |
| Vardas(-a<br>Pavardi  | )                                             |                                                   | Keisti a                                 | asmenvardžius<br>Vyras                  |                                    | ą                  |
| Gim. data             | a Amžius 9                                    | 3                                                 |                                          |                                         |                                    | <b>e</b>           |
| Gimimo faktas         | Šeiminė padėtis Vaikai                        | Nuolat gyvena Konsulinis moł                      | estis Pateikėjas                         | Biometrija Pastak                       | oos   Visi dok.                    | Nuotraukos         |
| Papildoma<br>Dokument | a informacija<br>to atsiėmimo vieta           | Prašvma ive                                       | dė/koregavo                              |                                         |                                    |                    |
| Konsula               | tas                                           | MIU ( Al                                          | Da,                                      |                                         | Koreguoti p                        | pastabą            |
| Pastabos              |                                               |                                                   |                                          |                                         |                                    |                    |
| MIU ( Al<br>Asmens    | Dapiiė ): Asmens<br>telefonaspaiteiravimui xx | tapatybės kortelės ar pas<br>xxxxxxxxxxxxxx; TEST | o neišdavimo a<br>_URM1 ( V <sub>1</sub> | ar nepakeitimo prie<br>3 P): Asmu       | žastis yra xxx:<br>o pateikė Lietu | XXXXX.<br>IVOS     |

Po išsaugojimo, pastabos koregavimas ir trynimas yra uždraustas. Jei norite pataisyti savo pastabą, privalote ją anuliuoti t. y. tiesiog uždėkite varnelę "Anuliuota" ir išsaugokite pakeitimą:

| Pastabos tekstas                               |                                       | Pastabos data Anuliuota?                                                                     |
|------------------------------------------------|---------------------------------------|----------------------------------------------------------------------------------------------|
| Asmens telefonaspaiteiravimui xxxxxxxxx        | *****                                 | 2020-03-24 14:37:04 🗹 🖉                                                                      |
| Asmens tapatybės kortelės ar paso neišdavimo : | ar nepakeitimo priežastis yra xxxxxxx | 2020-03-24 14:34:25                                                                          |
|                                                |                                       | r 6 d, Priežastys 59                                                                         |
|                                                |                                       | Kopijuoti prašyma                                                                            |
|                                                |                                       | stovo                                                                                        |
|                                                |                                       | P Nr. Jour Touz aulištis                                                                     |
| i                                              |                                       |                                                                                              |
| Atsisakyti                                     | Pažiūrėti pastabos istoriją           | Saugoti ir uždaryti Reisti asmenvardžius                                                     |
|                                                |                                       | Lytis Vyras 👘 🖂                                                                              |
|                                                | 0. 11 (777.0140                       |                                                                                              |
|                                                | Gim. data                             | Amzius 95                                                                                    |
|                                                | Gimimo faktas Šeiminė padėtis         | Vaikai Nuolat gyvena Konsulinis mokestis Pateikėjas Biometrija Pastabos Visi dok. Nuotraukos |
|                                                | Papildoma informacija                 |                                                                                              |
|                                                | Dokumento atsiémimo vieta             | a Prašymą įvedė/koregavo                                                                     |
|                                                | Honomatao                             | MIU ( Alı Daj ```) Koreguoti pastabą                                                         |
|                                                | Pastabos                              |                                                                                              |
|                                                | MIU (Al Da, ' ' '):                   | ): Asmens tapatybės kortelės ar paso neišdavimo ar nepakeitimo priežastis yra xxxxxxx        |
|                                                | Asmens telefonaspaiteira              | avimui xxxxxxxxxxxxxxxx; TEST_URM1 (V) P); Asmuo pateikė Lietuvos                            |
|                                                | Respublikos pilietybės įgi            | gijimą patvirtinantį dokumentą;                                                              |
|                                                |                                       |                                                                                              |
|                                                |                                       |                                                                                              |
|                                                |                                       |                                                                                              |
|                                                |                                       |                                                                                              |
|                                                |                                       |                                                                                              |

Po anuliavimo ji šiame lange nesimatys, bet paspaudę mygtuką "Pažiūrėti pastabos istoriją, matysite visas pastabas, susijusias su šiuo prašymu. Istorijos lange nieko negalima daryti, tik pažiūrėti.

| istabos tekstas                                                                   | Pastabos data       | Vartotojas       |                   | An | uliu |
|-----------------------------------------------------------------------------------|---------------------|------------------|-------------------|----|------|
| smuo pateikė Lietuvos Respublikos pilietybės įgijimą patvirtinantį dokumentą      | 2020-03-24 14:42:18 | B <u>TEST_UR</u> | M1 (Mytali is Pel | s) |      |
| smens telefonaspaiteiravimui xxxxxxxxxxxxxxx                                      | 2020-03-24 14:37:04 | I) UIU ( AI      | Da <sub>n</sub>   |    |      |
| smens tapatybės kortelės ar paso neišdavimo ar nepakeitimo priežastis yra xxxxxxx | 2020-03-24 14:34:25 | 5]MIU ( AI       | Dap               |    |      |
|                                                                                   |                     | ]                |                   |    |      |
|                                                                                   |                     |                  |                   |    |      |
|                                                                                   |                     |                  |                   |    |      |
|                                                                                   |                     |                  |                   |    |      |
|                                                                                   | 1                   | ĺ                |                   |    |      |
|                                                                                   |                     | 1                |                   |    |      |
|                                                                                   |                     | 1                |                   |    |      |

Ir grįžus į prašymo formą anuliuotų pastabų jau nebematysite prie pastabų laukelio:

| 🖉 Koreguoti prasymą ASMENS TAPATYBES I                   | KORTELEI []]                                                                                                    |                                                  |
|----------------------------------------------------------|----------------------------------------------------------------------------------------------------|--------------------------------------------------|
| VRM ADIS                                                 | LR AMBASADA JUNGTINEJE KARALYSTEJE                                                                                 | 2020-03-24                                       |
| – Kort. Nr. <b>00005</b> Pat. data <b>2019.04.10</b>     | ─● Papr.──── Per 1 d.─── Per 5 d.────── Prieža:                                                                    | stys <b>59</b>                                   |
| Asmuo Sprend                                             | dimas dėl gamybos priimamas Kį – Kopijuoti prašymą                                                                 | ]                                                |
| Asm. kodas                                               | Pateikto dokumento rūšis P Nr. CIII.ve                                                                             | stovo<br>aukštis                                 |
| Vardas(-ai)                                              | Keisti asmenvardžius                                                                                               |                                                  |
| Pavardė 🧀 -                                              | Lytis Vyras                                                                                                    |                                                  |
| Gim. data 1 Amžius 93                                    |                                                                                                    | 6                                                |
| Gimimo faktas Šeiminė padėtis Vaikai                     | Nuolat gyvena Konsulinis mokestis Pateikėjas Biometrija Pas                                                        | tabos Visi dok. Nuotraukos                       |
| Papildoma informacija                                    |                                                                                                    |                                                  |
| Dokumento atsiėmimo vieta                                | Prašymą įvedė/koregavo                                                                                             |                                                  |
|                                                          | MIU (Al Dapi)                                                                                                    | Koreguoti pastabą                                |
| Pastabos                                                 |                                                                                                    |                                                  |
| TEST_URM1 ( V), Pεomo): A<br>MIU ( Al ')ap' ' '): Asmens | smuo pateikė Lietuvos Respublikos pilietybės įgijimą pa<br>tapatybės kortelės ar paso neišdavimo ar nepakeitimo pi | tvirtinantį dokumentą;<br>iežastis yra xxxxxxxx; |